## INSTRUKCIJA

## Kaip registruotis PVM mokėtoju, taikančiu SVS Lietuvoje?

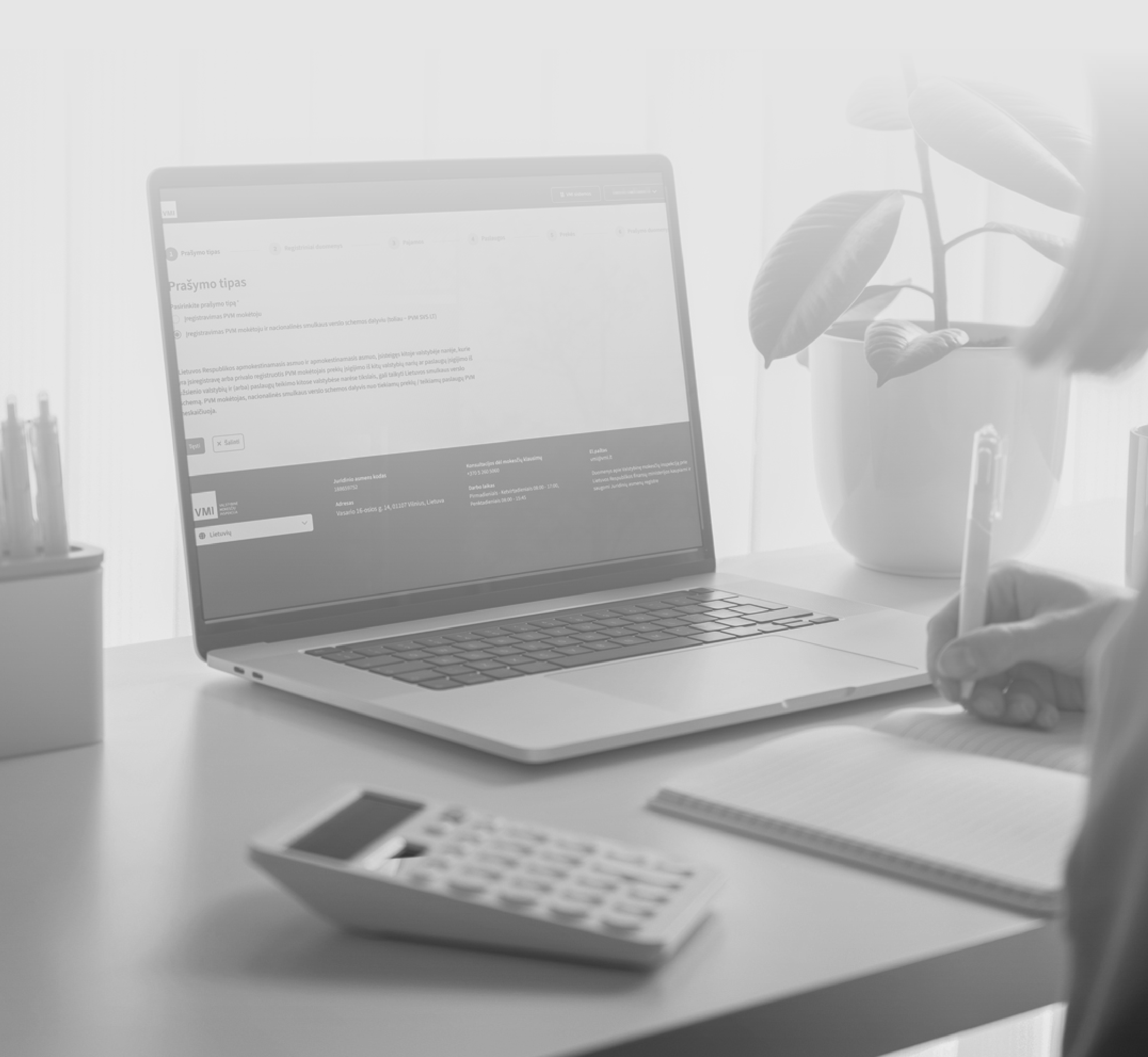

Pateikti prašymą registruotis PVM mokėtoju, taikančiu smulkaus verslo schemą (SVS) Lietuvoje galima per <u>Mano VMI</u>. Prašymas turi būti pateiktas likus **ne mažiau kaip 3 darbo dienoms** iki jame nurodomos pageidaujamos įregistravimo PVM mokėtoju, taikančiu SVS dienos.

 Prisijungę prie <u>Mano VMI</u>, spauskite Paslaugos > PVM mokestis ir registravimas ir pasirinkite PVM mokėtojo arba/ir SVS Lietuvoje dalyvio įregistravimas.

| Mano VMI 💏                                          | }<br>žia Pranešimai   | Paslaugos Ataskait   | ios Įgaliojimai | VMI sistemos         | VARDENIS PAVARDENIS<br>12345678912 | ~ ) |
|-----------------------------------------------------|-----------------------|----------------------|-----------------|----------------------|------------------------------------|-----|
|                                                     |                       |                      |                 |                      |                                    |     |
| ← Atgal<br>Paslaugos                                |                       |                      |                 |                      |                                    |     |
| Q Įveskite frazę arba formos numerį                 |                       |                      |                 |                      |                                    |     |
| > Verslo liudijimai                                 |                       |                      |                 |                      |                                    |     |
| <ul> <li>Individuali veikla pagal pažyr</li> </ul>  | mą                    |                      |                 |                      |                                    |     |
| Mokesčių suderinimas ir grąž                        | inimas                |                      |                 |                      |                                    |     |
| > Mokesčių atidėjimas ir termir                     | no keitimas           |                      |                 |                      |                                    |     |
| <ul> <li>Užsienio asmenų įregistravin</li> </ul>    | nas į mokesčių n      | nokėtojų registrą    |                 |                      |                                    |     |
| ✓ PVM mokestis ir registravima                      | s                     |                      |                 |                      |                                    |     |
| PVM mokestis už kitoje ES val                       | lstybėje įsigytą tra  | insporto priemonę    |                 |                      |                                    |     |
| PVM mokėtojo arba/ir SVS Lie                        | etuvoje dalyvio įre   | gistravimas          |                 |                      |                                    |     |
| PVM mokėtojo sertifikato išda                       | avimas                |                      |                 |                      |                                    |     |
| <ul> <li>Prašymas įregistruoti / išregis</li> </ul> | struoti į / iš ūkinin | kų, kuriam taikoma   | kompensacinio   | pridėtinės vertės mo | okesčio tarifo schema              |     |
| Prašymas išduoti specialaus                         | apmokestinimo m       | omento taikymo pa    | ažymą / atšaukt | i specialaus apmokes | stinimo momento taikymą            |     |
| Pranešimas apie pasirinkimą                         | skaičiuoti, taikan    | t investicinio aukso | apmokestinimo   | PVM schemą, pateik   | timas                              |     |

2. Atsidariusiame lange spauskite *Pildyti*.

| Mano VMI | <b>A</b><br>Pradžia | <b>P</b> ranešimai | Paslaugos | <b>Ataskaitos</b> | i <b>či</b><br>Įgaliojimai | VMI sistemos | VARD<br>12345 | ENIS PAVARDENIS<br>678912 | ~ |
|----------|---------------------|--------------------|-----------|-------------------|----------------------------|--------------|---------------|---------------------------|---|
|          |                     |                    |           |                   |                            |              |               |                           |   |
| ← Atgal  |                     |                    |           |                   |                            |              |               |                           |   |

| PVM mokėtojo arba/ir SVS L                                                                                                    | ietuvoje dalyvio                                                                                                    |                                                                                                    |
|----------------------------------------------------------------------------------------------------|----------------------------------------------------------------------------------------------------|----------------------------------------------------------------------------------------------------|
| įregistravimas                                                                                                    |                                                                                                    | Pildyti 🗲                                                                                                    |
| Prašymas pildomas, kai Lietuvos ir užsienio apmo<br>ekonominę veiklą Lietuvoje, Lietuvos Respublikos<br>straipsnių nustatytais atvejais privalo, o 72 straips<br>įsiregistruoti PVM mokėtojais, PVM mokėtojais ir r<br>mokėtojais, PVM mokėtojais ir nacionalinės smult<br>tik Mokesčių mokėtojų registre įregistruoti asmen<br>Daugiau informacijos čia: | okestinamieji asmenys, vykdantys bet kokio pobūdžio<br>s pridėtinės vertės mokesčio įstatymo 71 ir 71-1<br>snio nustatytais atvejais turi teisę savanoriškai<br>nacionalinės smulkaus verslo schemos dalyviais. PVM<br>kaus verslo schemos dalyviais gali būti registruojami<br>ys. | Įvykdymo trukmė<br>Paslaugos vykdymo trukmė 3 d. d. Paslaugos<br>vykdymas gali užtrukti ilgiau, jei reikia įvertinti<br>papildomą informaciją.<br>Vidutiniškai paslauga įvykdoma per 5 d. d. nuo<br>prašymo pateikimo. |
| Patarimai ir pagalba                                                                                                    | Susijusios paslaugos                                                                                                    |                                                                                                    |
| DUK apie PVM mokėtojo registravima, išregistravima,                                                                                                    | Užsienio juridinio asmens įregistravimas į mokesčių<br>mokėtojų registra                                                                                                    |                                                                                                    |
| duomenų keitimą                                                                                                    | Individualios veiklos pagal pažymą užsakymas, keitimas                                                                                                    |                                                                                                    |
| Detalesnė informacija apie PVM įregistravimą,<br>išregistravimą                                                                                                    |                                                                                                    |                                                                                                    |
| 🗹 Klausimynai, įsiregistruojant PVM mokėtoju                                                                                                    |                                                                                                    |                                                                                                    |
| ☑ <sup>®</sup> PVM skaičiuoklė, skirta PVM mokėtojais neįregistruotiems asmenims                                                                                                    |                                                                                                    |                                                                                                    |

3. Toliau skiltyje *Prašymo tipas* pasirinkite *[registravimas PVM mokėtoju ir nacionalinės smulkaus verslo schemos dalyviu (toliau PVM SVS LT)* ir spauskite *Tęsti*.

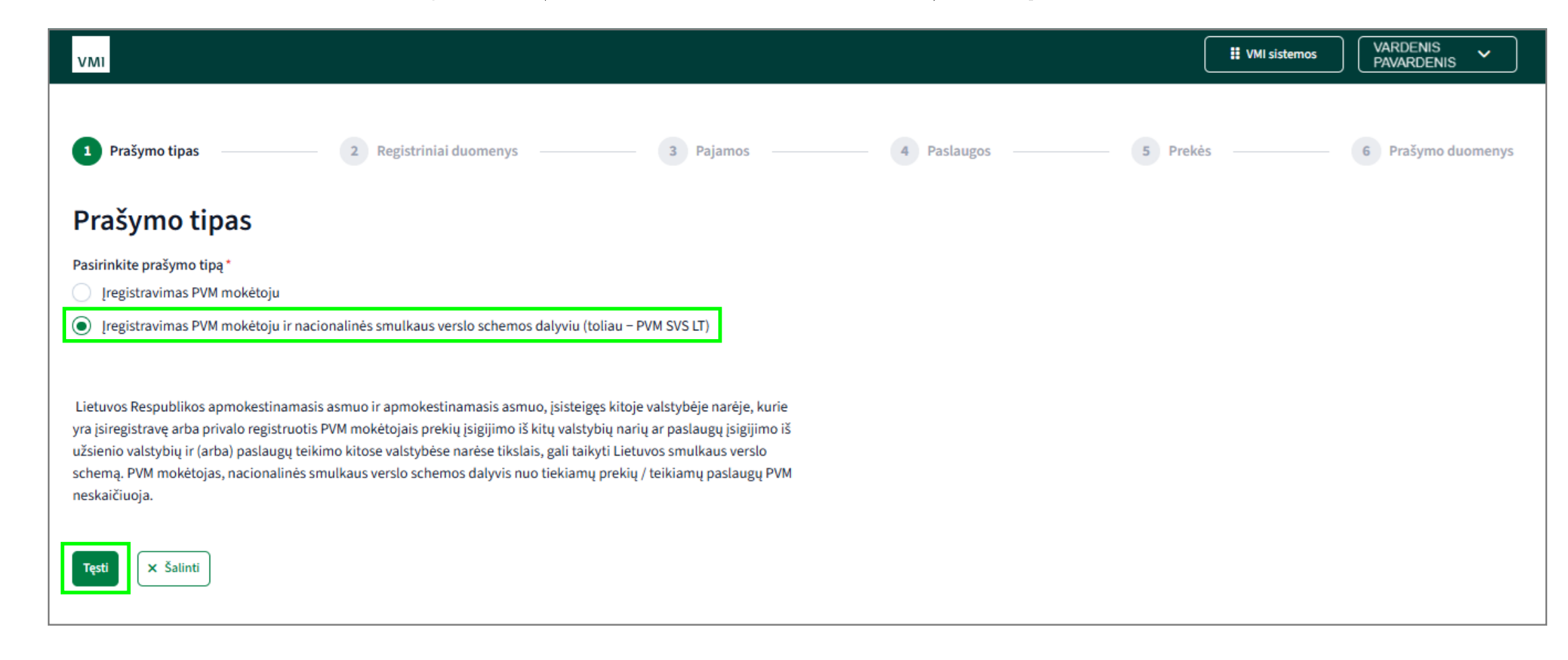

4. Skiltyje *Registriniai duomenys* pasirinkite prašomą įregistravimo datą (data gali būti ne ankstesnė kaip 3 darbo dienos ir ne vėlesnė kaip 30 kalendorinių dienų nuo prašymo pateikimo dienos). Pasirinkę spauskite *Tęsti*.

| VMI                                                                                                    | UMI sistemos | VARDENIS Y<br>PAVARDENIS |
|----------------------------------------------------------------------------------------------------|--------------|--------------------------|
| Prašymo tipas 2 Registriniai duomenys 3 Pajamos 4 Paslaugos 5                                                                                | Prekės       | 6 Prašymo duomenys       |
| Registriniai duomenys                                                                                                    |              |                          |
| Įveskite prašomą įregistravimo į PVM mokėtojus datą.                                                                                         |              |                          |
| Pasirenkama įregistravimo PVM mokėtoju data gali būti ne anksčiau kaip 3 d. d. ir ne vėliau kaip 30 kal. d. nuo prašymo<br>pateikimo dienos. |              |                          |
| Prašoma įregistravimo į PVM mokėtojus data*          2025-06-03                                                                              |              |                          |
| Atgal Tęsti X Šalinti                                                                                                    |              |                          |

5. Registravimo etape Pajamos atsakykite į klausimą Ar einamaisiais ir / ar praėjusiais metais esate gavę pajamų iš vykdomos PVM apmokestinamos veiklos? Atsakymą pasirinkite paspausdami Taip arba Ne.

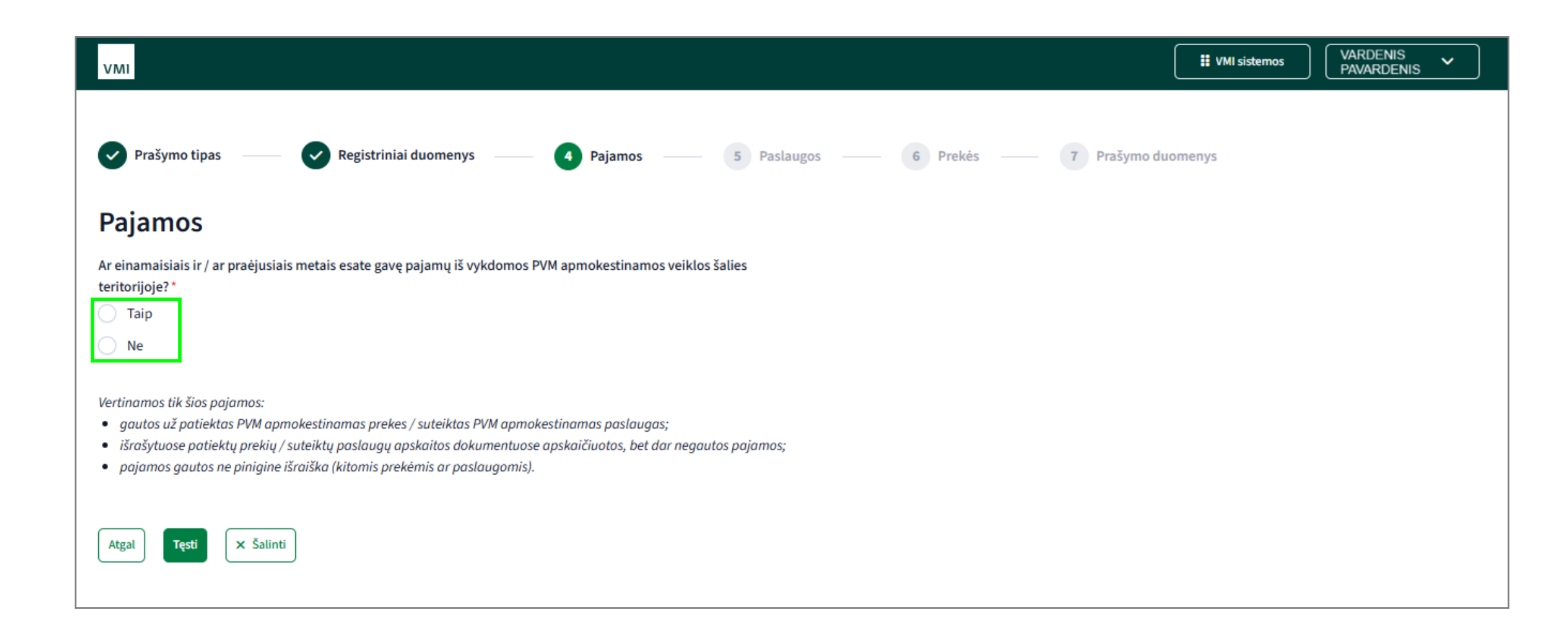

6. Pasirinkę atsakymą *Taip*, nurodykite praėjusiais metais gautas pajamas iš vykdomos veiklos eurais bei einamaisiais metais gautas pajamas eurais. Nurodę pajamas spauskite pasirinkimą *Tęsti*.

| VMI                                                                                                    | UMI sistemos | VARDENIS Y<br>PAVARDENIS |
|----------------------------------------------------------------------------------------------------|--------------|--------------------------|
| Prašymo tipas — Registriniai duomenys — A Pajamos — 5 Paslaugos — 6 Prekės — 7 Prašymo duo                                                                                                    | menys        |                          |
| Pajamos                                                                                                    |              |                          |
| Ar einamaisiais ir / ar praėjusiais metais esate gavę pajamų iš vykdomos PVM apmokestinamos veiklos šalies                                                                                                    |              |                          |
| Taip                                                                                                    |              |                          |
| O Ne                                                                                                    |              |                          |
| <ul> <li>gautos už patiektas PVM apmokestinamas prekes / suteiktas PVM apmokestinamas paslaugas;</li> <li>išrašytuose patiektų prekių / suteiktų paslaugų apskaitos dokumentuose apskaičiuotos, bet dar negautos pajamos;</li> <li>pajamos gautos ne pinigine išraiška (kitomis prekėmis ar paslaugomis).</li> <li>Nurodykite praėjusiais metais gautų pajamų iš vykdomos PVM apmokestinamos veiklos vertę eurais.*</li> </ul> |              |                          |
| Nurodykite einamaisiais metais gautų pajamų iš vykdomos PVM                                                                                                    |              |                          |
| 100,00 EUR                                                                                                    |              |                          |
| Atgal Tęsti × Šalinti                                                                                                    |              |                          |

7. Registravimo etape *Paslaugos* atsakykite į klausimą *Ar einamaisiais ir / ar praėjusiais metais įsigijote paslaugų iš užsienio valstybių apmokestinamųjų asmenų?*. Atsakymą pasirinkite paspausdami *Taip* arba *Ne*. Pasirinkę atsakymą *Taip*, nurodykite praėjusiais metais iš užsienio valstybių įsigytų paslaugų vertę eurais bei einamaisiais metais įsigytų paslaugų vertę eurais.

Tame pačiame registravimo etape atsakykite į klausimą *Ar einamaisiais ir / ar praėjusiais metais teikėte paslaugas kitose Europos Sąjungos valstybėse narėse*?. Atsakymą pasirinkite paspausdami *Taip* arba *Ne*. Pasirinkę atsakymą *Taip*, nurodykite praėjusiais metais kitose Europos Sąjungos valstybėse narėse suteiktų paslaugų vertę eurais ir einamaisiais metais suteiktų paslaugų vertę. Nurodę paslaugų vertes spauskite pasirinkimą *Tęsti*.

| VMI                                                                                                    | VMI sistemos | VARDENIS<br>PAVARDENIS | ~ ) |
|----------------------------------------------------------------------------------------------------|--------------|------------------------|-----|
| Prašymo tipas — Prašymo tipas — Pajamos — 5 Paslaugos — 6 Prekės — 7 Prašymo duo                                                                                                    | menys        |                        |     |
| Paslaugos                                                                                                    |              |                        |     |
| Ar einamaisiais ir / ar praėjusiais metais įsigijote paslaugų iš užsienio valstybių apmokestinamųjų asmenų?*<br>Taip<br>Ne                                                                                 |              |                        |     |
| Nevertinamos paslaugos, kurios Lietuvoje neapmokestinamos PVM arba apmokestinamos taikant 0 procentų PVM tarifą.<br>Nurodykite praėjusiais metais iš užsienio valstybių įsigytų paslaugų<br>vertę eurais.* |              |                        |     |
| 100,00 EUR  Nurodykite einamaisiais metais iš užsienio valstybių įsigytų paslaugu uneto purais                                                                                                    |              |                        |     |
| 100,00 EUR                                                                                                    |              |                        |     |
| Ar einamaisiais ir / ar praėjusiais metais teikėte paslaugas kitose Europos Sąjungos valstybėse narėse?*                                                                                                   |              |                        |     |
| Nevertinamos paslaugos, kurios tose kitose Europos Sąjungos valstybėse narėse neapmokestinamos PVM arba<br>apmokestinamos taikant 0 procentų PVM tarifą.                                                   |              |                        |     |
| Nurodykite praėjusiais metais kitose Europos Sąjungos valstybėse<br>narėse suteiktų paslaugų vertę eurais. *                                                                                               |              |                        |     |
| 1 000,00 EUR                                                                                                    |              |                        |     |
| Nurodykite einamaisiais metais kitose Europos Sąjungos valstybėse<br>narėse suteiktų paslaugų vertę eurais. *                                                                                              |              |                        |     |

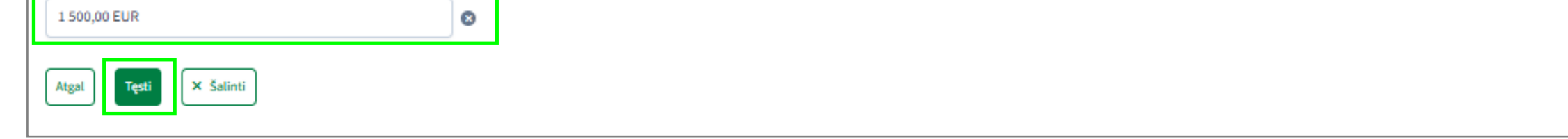

8. Registravimo etape *Prekės* atsakykite į klausimą *Ar einamaisiais ir / ar praėjusiais metais įsigijote prekių iš kitų Europos Sąjungos valstybių narių?*. Atsakymą pasirinkite paspausdami *Taip* arba *Ne*. Pasirinkę atsakymą *Taip*, nurodykite praėjusiais metais iš kitų Europos Sąjungos valstybių narių įsigytų prekių vertę eurais ir einamaisiais metais įsigytų prekių vertę eurais. Nurodę įsigytų prekių vertes spauskite pasirinkimą *Tęsti*.

| VMI                                                                                                    | <b>#</b> VMI sistemos | VARDENIS<br>PAVARDENIS | ~ |
|----------------------------------------------------------------------------------------------------|-----------------------|------------------------|---|
| 🕑 Prašymo tipas 🚱 Registriniai duomenys 🔗 Pajamos 🎯 Paslaugos 🌀 Prekės 7 Prašymo d                                                                                                    | uomenys               |                        |   |
| Prekės                                                                                                    |                       |                        |   |
| Ar einamaisiais ir / ar praėjusiais metais įsigijote prekių iš kitų Europos Sąjungos valstybių narių?*<br>Taip<br>Ne                                                                                                    |                       |                        |   |
| <ul> <li>Nevertinama:</li> <li>naujų transporto priemonių ar akcizais apmokestinamų prekių įsigijimai;</li> <li>kitose Europos Sąjungos valstybėse narėse įsigytos prekės, kurios buvo apmokestintos taikant specialią apmokestinimo schemą (maržą)(pvz.: naudotos prekės);</li> <li>prekių įsigijimai, kai tokiam prekių tiekimui, jeigu jis vyktų Lietuvoje būtų taikomas 0 proc. PVM tarifas, ar kurios būtų neapmokestinamos PVM;</li> <li>prekių įsigijimai, kurias asmenys tiekė kaip savo turtą, jeigu tai nėra ekonominės veiklos vykdymas.</li> </ul> |                       |                        |   |
| Nurodykite praėjusiais metais iš kitų Europos Sąjungos valstybių<br>narių įsigytų prekių vertę eurais. *                                                                                                    |                       |                        |   |
| 0,00 EUR                                                                                                    |                       |                        |   |
| Nurodykite einamaisiais metais iš kitų Europos Sąjungos valstybių<br>narių įsigytų prekių vertę eurais. *                                                                                                    |                       |                        |   |
| 2 000,00 EUR                                                                                                    |                       |                        |   |
| Atgal Tęsti × Šalinti                                                                                                    |                       |                        |   |

9. Registravimo etape *Prašymo duomenys* matysite prašymo pildymo metu Jūsų pateiktą informaciją. Patikrinkite pateiktą informaciją ir įsitikinę, kad nurodyti teisingi duomenys, pateikite prašymą apačioje paspausdami *Pateikti prašymą*. Atlikus šiuos veiksmus, prašymas bus perduotas nagrinėjimui.

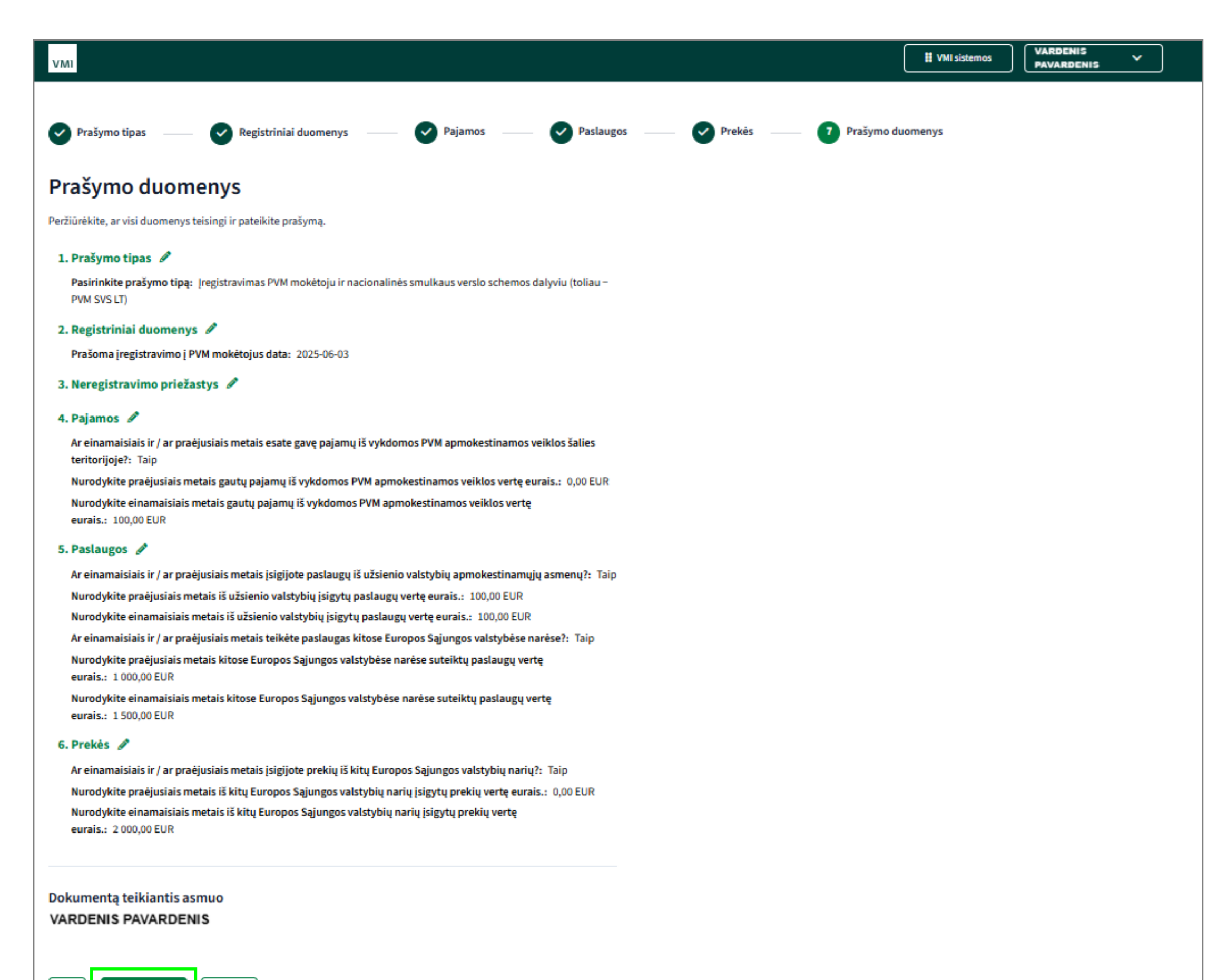

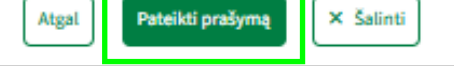

PVM mokėtoju, taikančiu SVS tampama nuo datos, kuri yra nurodyta sprendime (FR0618 formoje). Priimtas sprendimas skelbiamas <u>Mano VMI</u>.

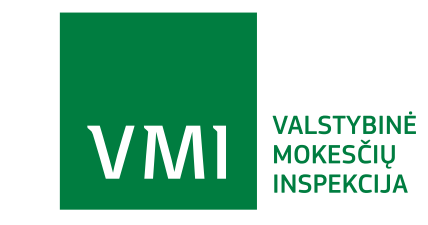